## JAVA软件安装教程

**N** ∨ □ 我的电腔 共 105 GB 折叠(A) > 💼 3D 对 在新窗口中打开(E) > 📑 视频 固定到"快速访问" > 📰 图片 💡 管理(G) > 🛗 文档 > 🦶 下载 ▶ 扫描 > 👌 音乐 ▶ 粉碎 > 📃 桌面 固定到"开始"屏幕(P) > 🏪 OS (C 映射网络驱动器(N)... > 👝 DATA 断开网络驱动器的连接(C)... 10 个项目 添加一个网络位置(L) 删除(D) 重命名(M) 属性(R)

首先判断您的电脑操作系统是32位的还是64位的,找到桌面上"我的电脑"图标→鼠标右击→选择"属性",

点击属性查看此台电脑的基本信息,下图框选出来的即为示例电脑的操作系统信息,为64位操作系统。

## 查看有关计算机的基本信息

Windows 版本\_\_

Windows 10 家庭中文版

© 2017 Microsoft Corporation。保留所有权利。

| 系统   |              |                                                  |  |  |
|------|--------------|--------------------------------------------------|--|--|
| 处理器: |              | Intel(R) Core(TM) i5-7400 CPU @ 3.00GHz 3.00 GHz |  |  |
|      | 已安装的内存(RAM): | 8.00 GB                                          |  |  |
|      | 系统类型:        | 64 位操作系统,基于 x64 的处理器                             |  |  |
|      | 笔和触控:        | 没有可用于此显示器的笔或触控输入                                 |  |  |

| 计算机名,域和丁作组设置 |                 |  |  |
|--------------|-----------------|--|--|
|              |                 |  |  |
| 计算机名:        | DESKTOP-N6SAPTG |  |  |
| 计算机全名:       | DESKTOP-N6SAPTG |  |  |
| 计算机描述:       |                 |  |  |
| 工作组:         | WORKGROUP       |  |  |

然后我们再去Oracle官网下载相应的Java安装包安装即可。